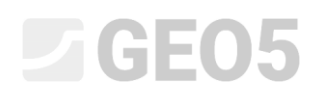

Updated: 5/2023

### Provjera potpornog zida s jednim redom sidara

Datoteka: Demo\_manual\_06.gp2

U ovom priručniku ćemo vam pokazati kako provjeriti potporni zid. Provest ćemo provjeru dimenzioniranja, unutarnju stabilnost sidara i ukupnu stabilnost konstrukcije.

### Zadatak

Provjerite potporni zid koji ste proračunali u inženjerskom priručniku br. 5.

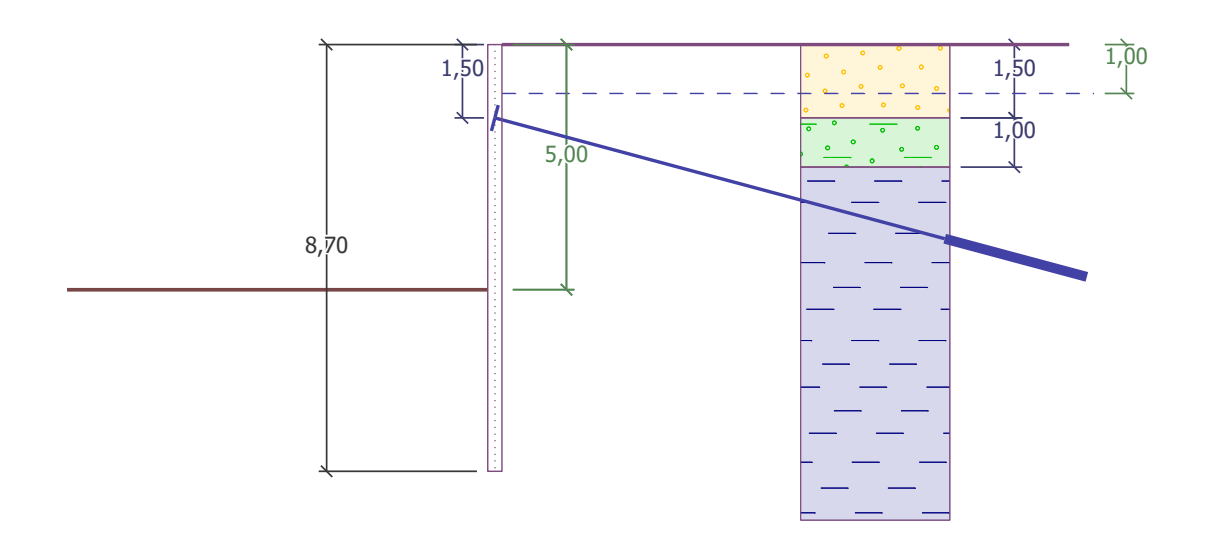

Shema usidrong zida na pilotima - zadatak

### Rješenje:

Kako bi riješili ovaj problem, koristit ćemo GEO5 program "Provjera zagatne stijene". U ovom priručniku objasnit ćemo svaki korak u rješavanju ovog zadatka:

- Faza konstrukcije 1: iskop jame dubine 2,5 m, geometrija zida.
- Faza konstruckije 2: sidrenje zida.
- Faza konstrukcije 3: iskop jame dubine 5,0 m.
- Provjera unutarnje stabilnosti sidara, ukupna stabilnost konstrukcije i dimenzioniranje čeličnog presjeka (piloti).

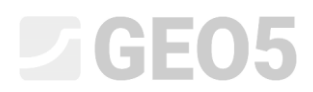

#### Faza konstrukcije 1

Kako bismo pojednostavili naš posao, kopirat ćemo podatke prethodnog zadatka gdje smo modelirali potporni zid u programu "Dizajn zagatne stijene". Najprije u programu "Dizajn zagatne stijene" kliknemo na "Edit" u gornjoj alatnoj traci i odaberemo opciju "Copy data".

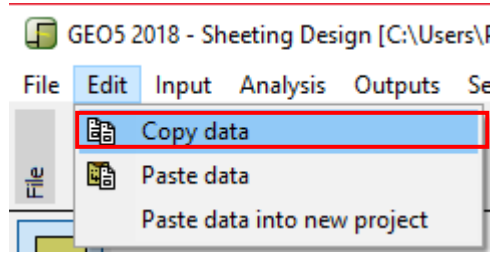

"Edit - Copy data" dijaloški prozor

Nakon toga u programu "Provjera zagatne stijene" kliknemo na "Edit" u gornjoj alatnoj traci i odaberemo opciju "Paste data". Nećemo kopirati sve podatke, jer ćemo ručno definirati sidra u 2. fazi. Sad imamo većinu bitnih podataka iz prethodnog zadatka kopiranu u novi program. Ne moramo ništa više unositi.

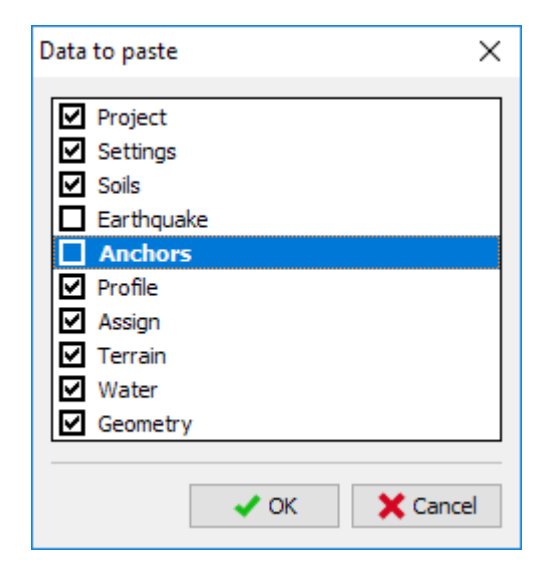

"Data to paste" dijaloški prozor

U kartici "Settings" kliknite na "Select settings" i provjerite da je odabrana postavka standarda "Standard – EN 1997, DA3". Zatim postavite proračun zavisnih pritisaka na "Reduce according to analysis settings". Ostavite kofeficijent minimalnog pritiska za dimenzioniranje na k = 0,2 i promijenite FEs na 30.

| Analysis of depending pressures :<br>Number of FEs to discretize wall :                                                                    | reduce according to analysis  30 |
|----------------------------------------------------------------------------------------------------|----------------------------------|
| Pressure analysis $\fbox$ Consider the minimum dimensioning pressure Coeff. for minimum dim. pressure ( $\sigma_{a,min}$ =k $\sigma_z$ ) : | k = 0,20 [-]                     |

Kartica "Settings" (proračun pritisaka)

Napomena: Odabir "Analysis of depending pressures – do not reduce" nam omogućuje proračun graničnih pritisaka (aktivnih i pasivnih) bez redukcije unesenih parametara parcijalnim faktorima. Ovo rezultira boljom procjenom stvarnog ponašanja konstrukcije. U drugu ruku, ne prati EN 1997-1 Standard (više informacija možete pronaći u programu na HELP – F1).

Zatim u kartici "Modulus  $k_h$ " odaberite opciju "analyze – Schmitt". Ova metoda određivanja modula reakcije tla ovisi o edometarskom modulu i krutosti konstrukcije (više informacija možete pronaći u programu na HELP – F1).

| Modulus of reaction : | analyze - Schmitt                 | • |
|-----------------------|-----------------------------------|---|
|                       | Kartica "Modulus k <sub>h</sub> " |   |

Napomena: Modul reakcije tla je važan unos prilikom proračuna konstrukcije koristeći metodu zavisnih pritisaka (elastično-plastični nelinearni model). Modul  $k_h$  utječe na deformacije, što nam je potrebno kako bi se postigli aktivni ili pasivni pritisci (više informacija možete pronaći u programu na HELP – F1).

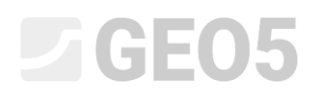

U kartici "Material" odaberite odgovarajuću klasu čelika za konstrukciju iz kataloga. U ovom slučaju odaberite **EN 10248-1: S 240 GP**.

| 5 <u>5</u> 2                                                                                                    | _                                                                               |                                                                                                    |
|----------------------------------------------------------------------------------------------------|---------------------------------------------------------------------------------|----------------------------------------------------------------------------------------------------|
| \$                                                                                                    | Catalog of materials - Structural steel                                         | ×                                                                                                    |
| EN 10025 : Fe 360         User def.           Fy = 235,00 MPa         E = 210000,00 MPa           G = 81000,00 MPa         G = 81000,00 MPa | Select from catalog of materials     Structural steel EN     Sheetpile steel EN | EN 10248-1 : S 240 GP<br>EN 10248-1 : S 270 GP<br>EN 10248-1 : S 320 GP<br>EN 10248-1 : S 355 GP<br>EN 10248-1 : S 390 GP<br>EN 10248-1 : S 430 GP |
| Material                                                                                                    |                                                                                 | V OK X Cancel                                                                                                    |

"Catalog of materials" dijaloški prozor

Sad idemo u karticu "Excavation" i unosimo dubinu prve jame 2,50 m u prvoj fazi konstrukcije.

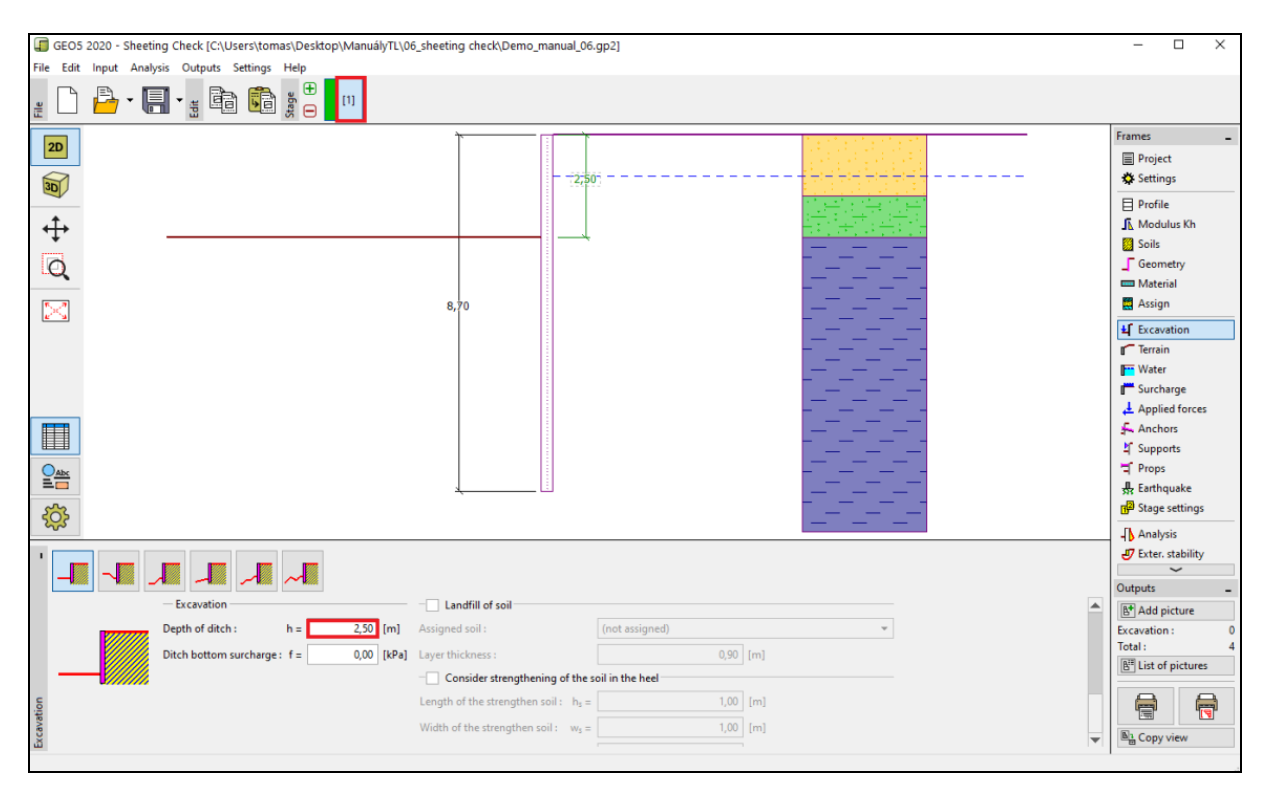

Kartica "Excavation" – Faza konstrukcije 1

Zatim idemo u karticu "Analysis". U prvom dijelu kartice možemo vidjeti modul reakcije tla; u desnom dijelu oblik deformirane konstrukcije, stvarne i granične pritiske tla i pomake (više informacija možete pronaći u programu na HELP – F1).

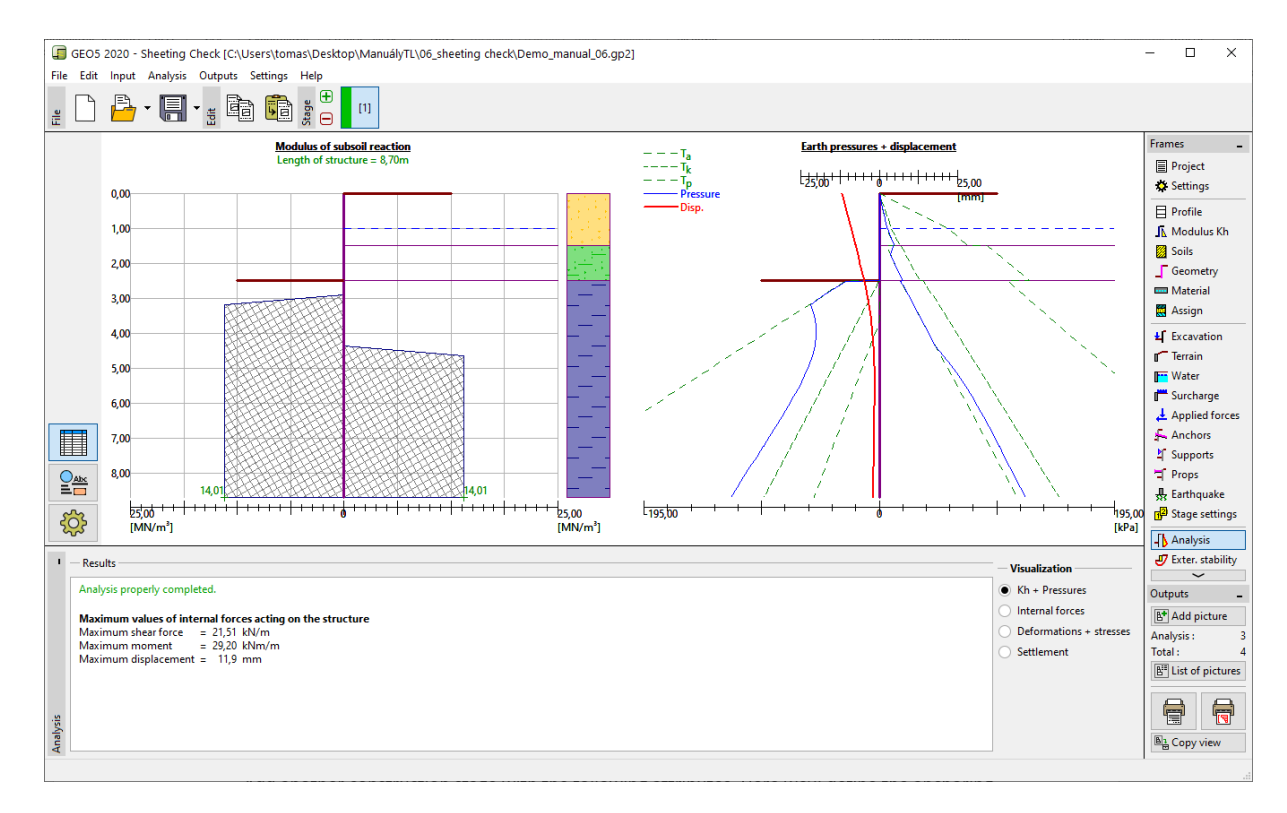

Kartica "Analysis" – Faza konstrukcije 1

### Faza konstruckije 2

Dodajte novu fazu konstruckije sa sljedećim atributima. Ovdje ćemo definirati sidrenje zida. Ne možemo ništa mijenjati u karticama "Settings", "Profile", "Modulus  $k_h$ ", "Soils" i "Geometry", jer ovi podaci moraju ostati jednaki za sve faze konstrukcije.

U kartici "Anchors" kliknite na tipku "Add". Za zid na pilotima, modelirajte jedan red sidara na dubini od 1,5 m ispod razine tla. Nećemo specificirati vrstu sidara jer provjera sidara nije cilj našeg zadatka. Definirajte parametre sidara kako slijedi:

- ukupna duljina sidara:  $l_c = 10 \text{ m}$  (slobodna duljina sidra l = 7 m, duljina korijena sidra  $l_k = 3 \text{ m}$ )
- nagib sidara:  $\alpha = 15^{\circ}$
- razmak između sidara: b = 2,5 m

Zatim unesite neophodne parametre potrebne za proračun krutosti sidra (promjer d = 32 mm i modul elastičnosti E = 210 GPa) te silu prednapinjanja od F = 240 kN.

| New anchor            |         |    |                | ×              |
|-----------------------|---------|----|----------------|----------------|
| Anchor type :         | [       | no | t specified    | •              |
| Name :                | [       | An | chor 1         |                |
| - Anchor parameter    | s —     |    |                |                |
| Depth :               | z       | =  | 1,50           | [m]            |
| Free length :         | I       | =  | 7,00           |                |
| Root length :         | $I_{k}$ | =  | 3,00           | [m] 777        |
| Slope :               | α       | =  | 15,00          | ["]            |
| Spacing :             | b       | =  | 2,50           | [m]            |
| - Stiffness           |         |    |                |                |
| Type of input :       |         |    | input diameter |                |
| Diameter :            | ds      | =  | 32,0           | [mm]           |
| Elasticity modulus :  | E       | =  | 210000,00      | [MPa]          |
| Pre-stressing force : | F       | =  | 240,00         | [kN]           |
|                       |         |    |                | 🕂 Add 🗙 Cancel |

"New anchor" dijaloški prozor

Napomena: Za usidrene zidove može biti prednost unijeti sidra u posebnoj fazi konstrukcije, a nakon toga modelirati iskop u sljedećoj fazi. Razlog tomu je iteracija modula reakcije tla – prilikom modeliranja i sidara i iskopa u istoj fazi, proračun može biti nestabilan i možda ne dođe do rješenja.

Napomena: Krutost sidara je uzeta u obzir u sljedećim fazama konstrukcije. Sile u sidrima se mijenjaju uslijed deformacije konstrukcije (više informacija možete pronaći u programu na HELP – F1).

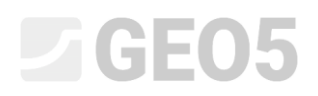

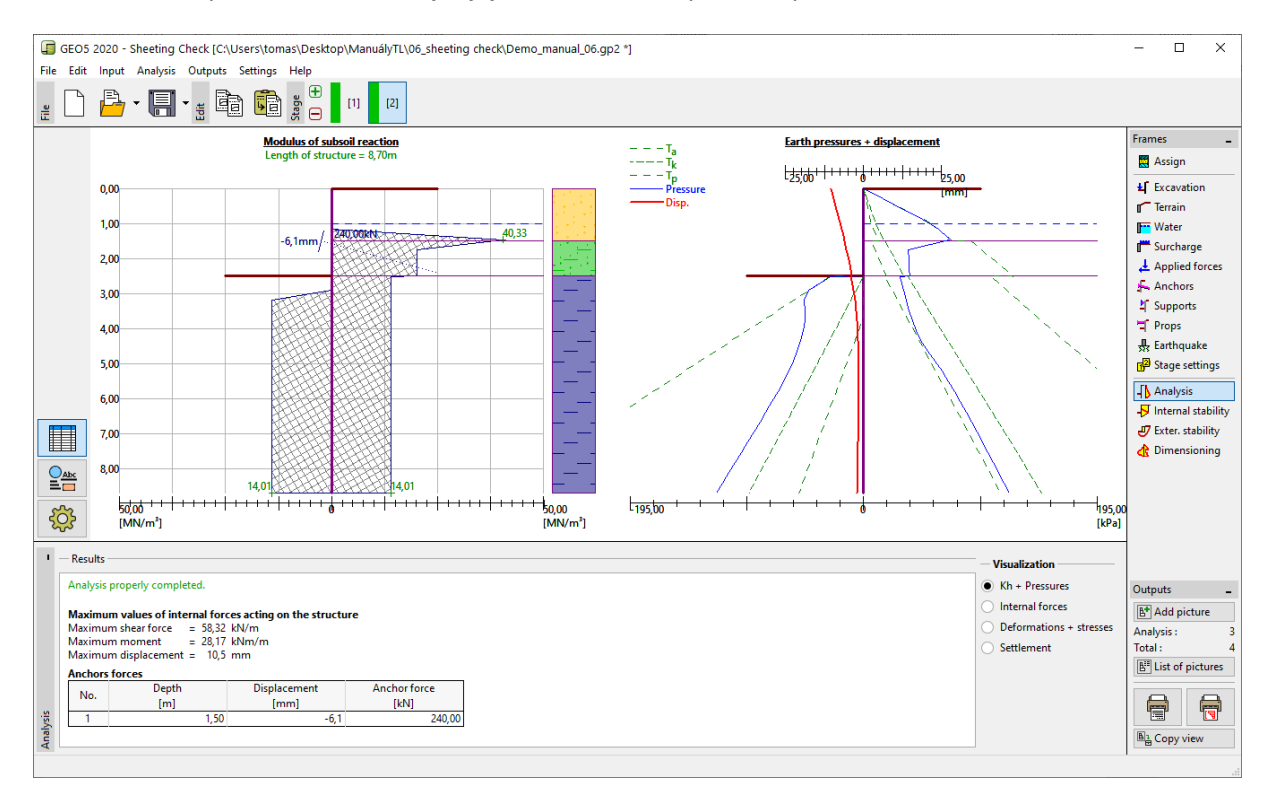

#### Ostali uneseni parametri se ne mijenjaju. Sad možemo provesti proračun.

Kartica "Analysis" – Faza konstrukcije 2

Na prethodnoj slici je prikazano da su dodana sidra uzrokovala dodatno utiskivanje konstrukcije u tlo. Pritisak tla u blizini sidra je porastao na veličinu pasivnog pritiska ili je preraspodjela povećala pritiske tla koji djeluju na konstrukciju.

### Faza konstrukcije 3

Sad ćemo dodati još jednu fazu konstrukcije, gdje ćemo definirati ukupni iskop jame. U kartici "Excavation", promijenite dubinu jame na posljednju dubinu (5,0 m).

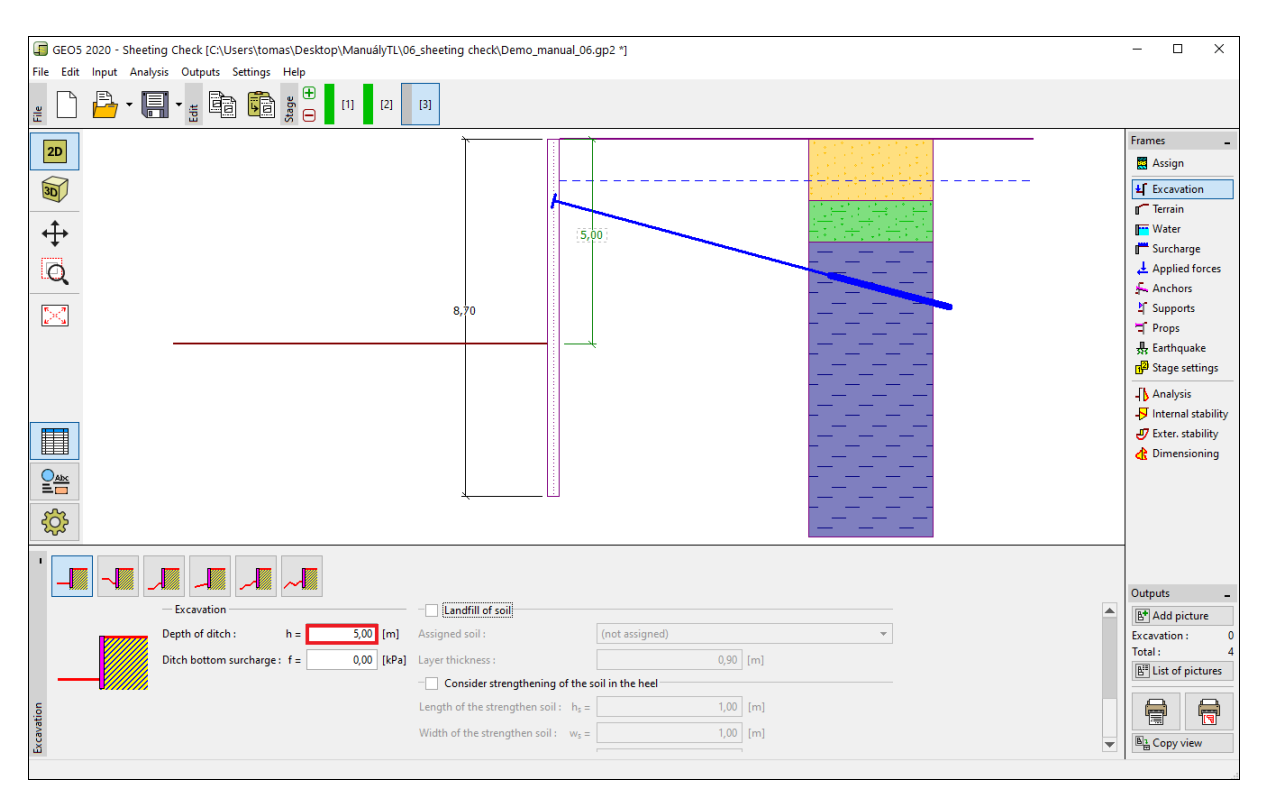

Kartica "Excavation" – Faza konstrukcije 3

Sad pokrenite proračun kako bi prikazali raspodjelu unutarnjih sila i pomaka usidrene konstrukcije.

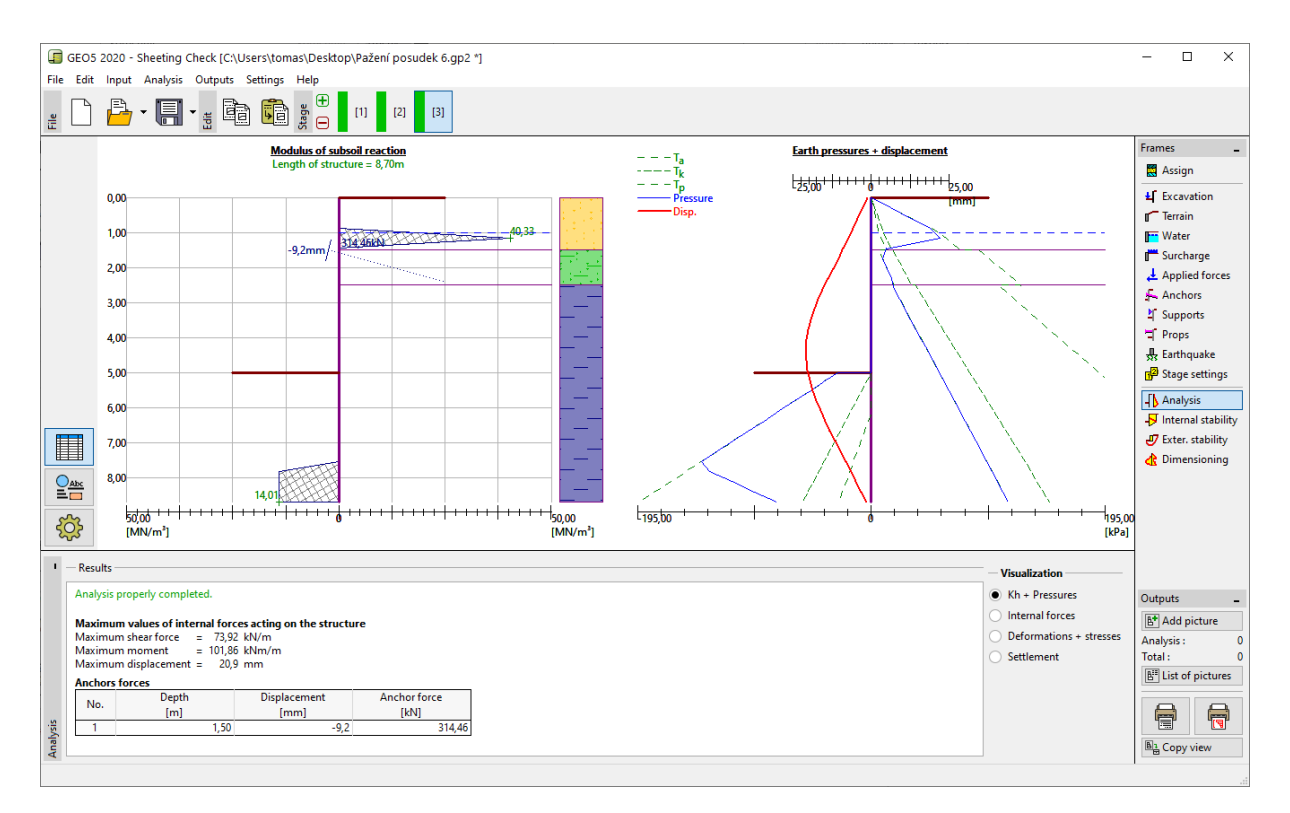

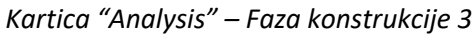

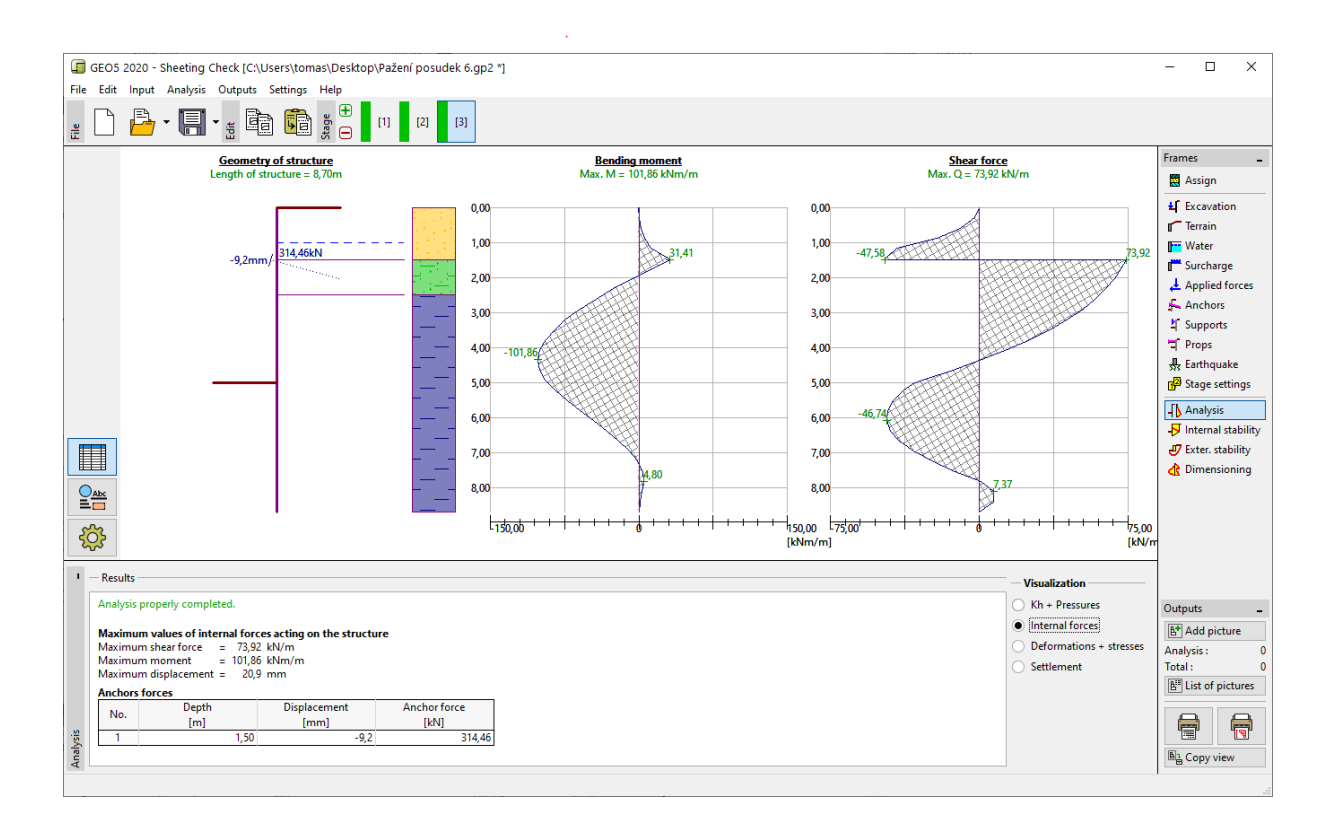

Kartica "Analysis" – Faza konstrukcije 3 (Unutarnje sile)

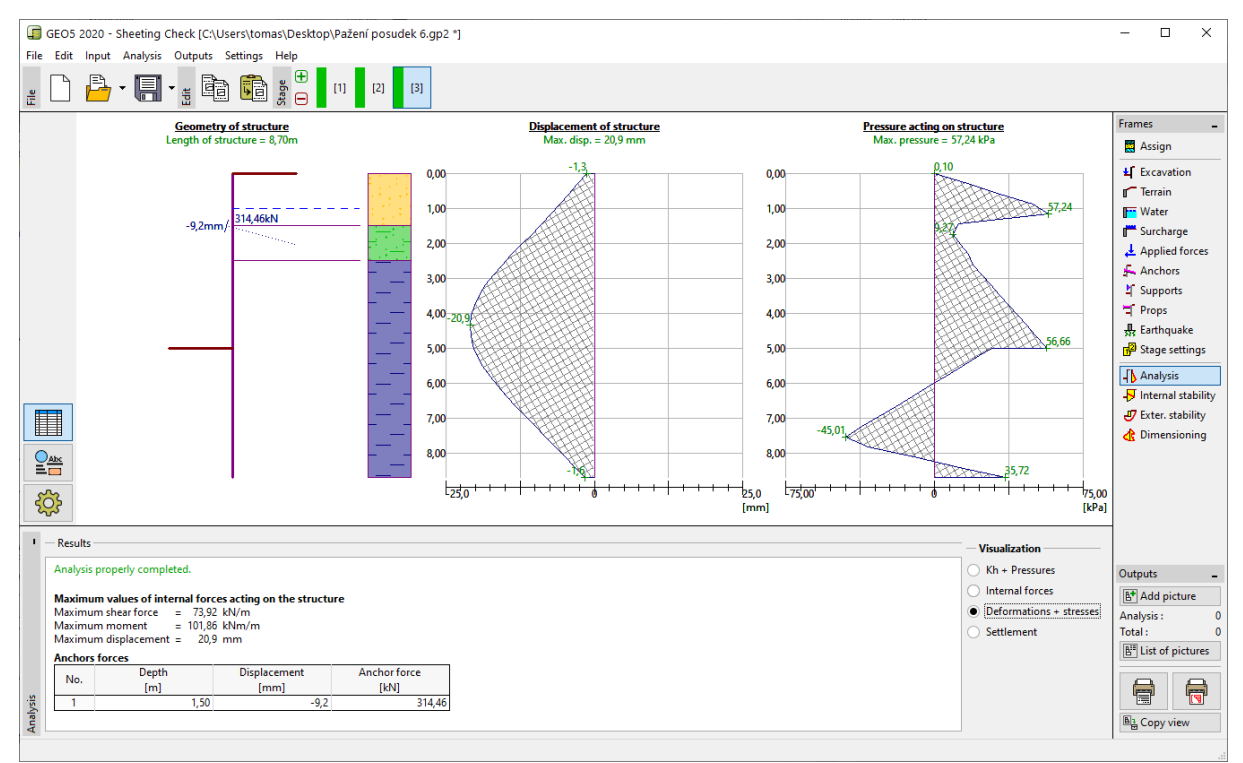

Kartica "Analysis" – Faza konstrukcije 3 (Pomak i pritisci tla na konstrukciju)

Provjera materijala i poprečnog presjeka pilota:

Zatim otvorite karticu "Dimensioning". Maksimalni promatrani moment na konstrukciju je 101,86 kNm/m. Ukupna iskoristivost pilota **VL 602** iz EN 10248-1: čelik S 240 GP je **50,2** %. Maksimalni pomak konstrukcije (20,9 mm) također zadovoljava.

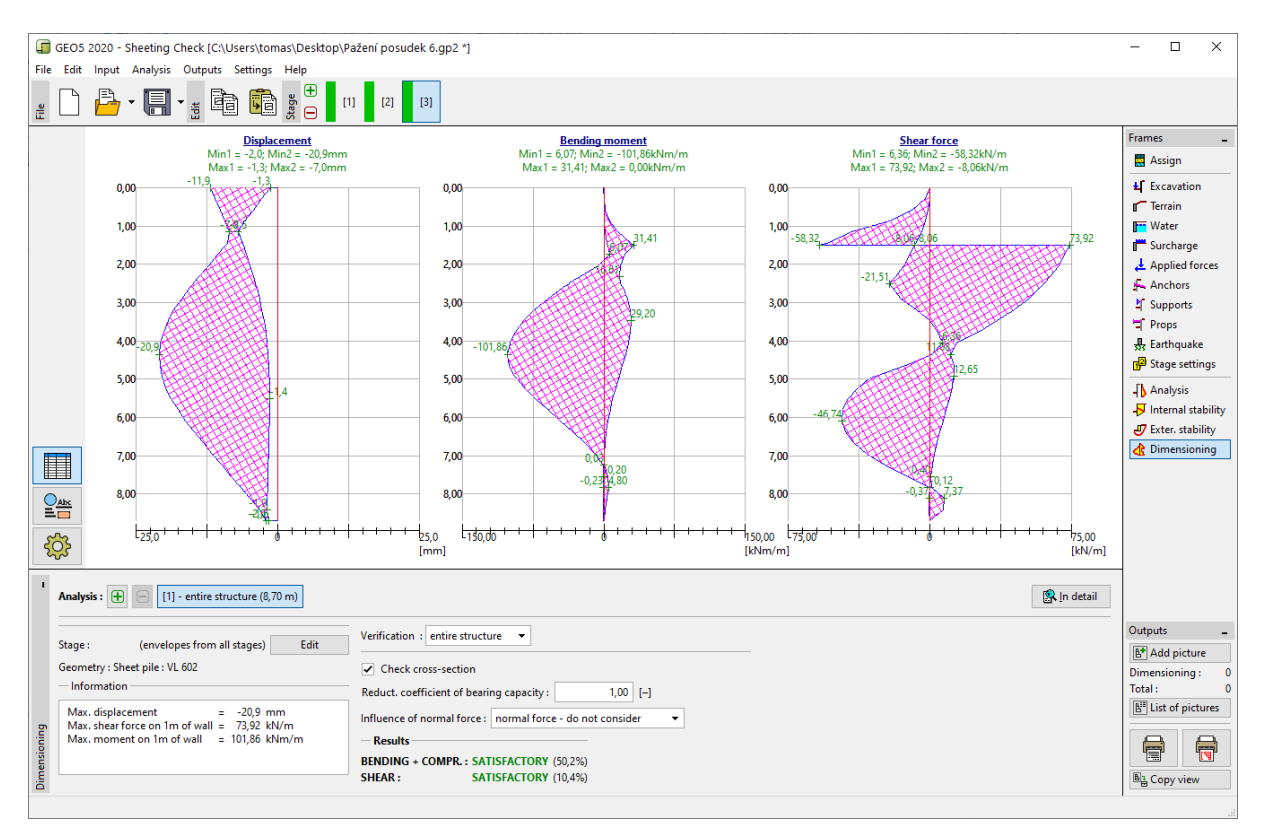

Kartica "Analysis" – Faza konstrukcije 3 (Ukupna iskoristivost pilota VL 602)

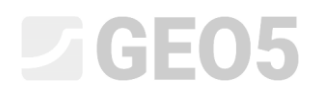

#### Provjera stabilnosti sidra

Kako bi provjerili stabilnost sidara, idemo u krarticu "Internal stability". Možete vidjeti da unutarnja stabilnost sidara ne zadovoljava (ukupna iskoristivost je **141,16**%). To znači da je moguće da se sidra odvoje od tla.

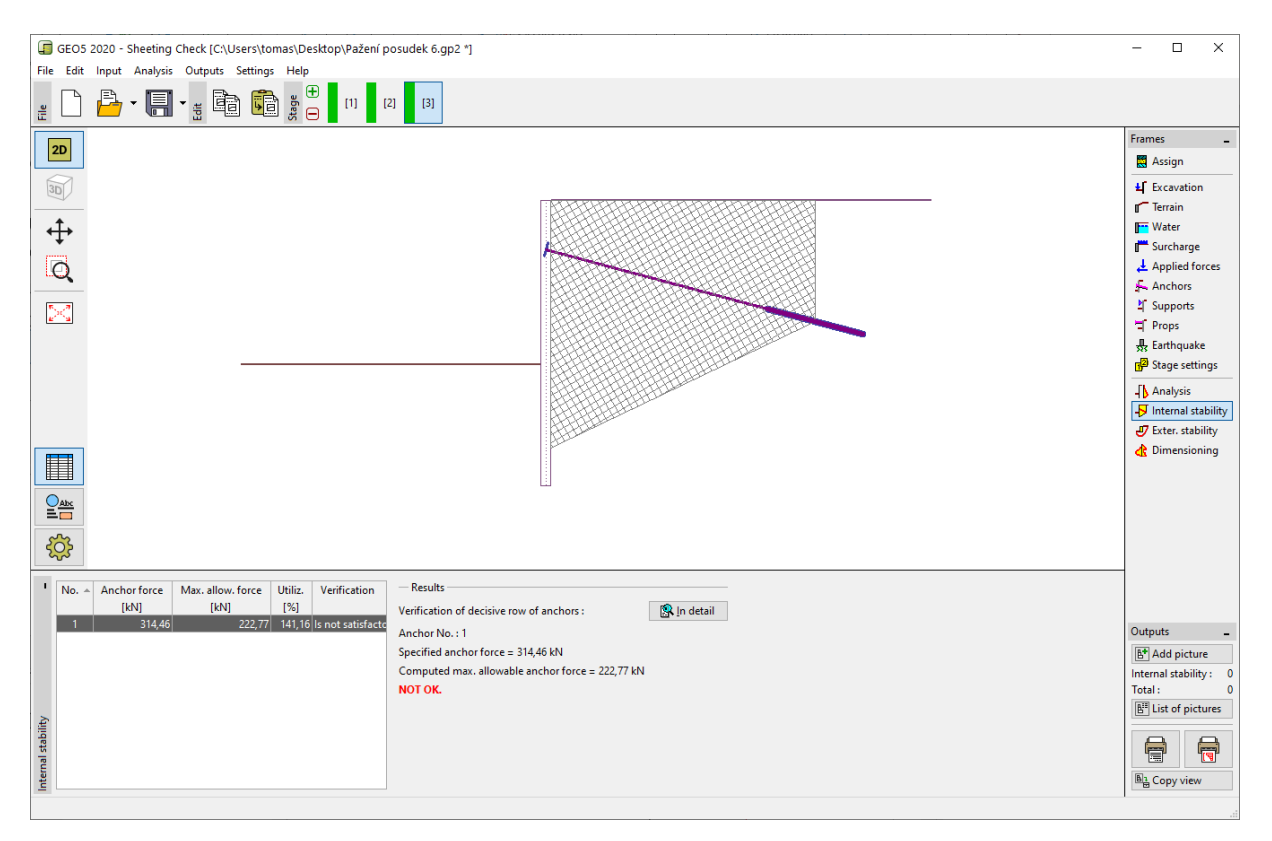

Kartica "Internal stability" – Faza konstrukcije 3 (nezadovoljavajući rezultati)

Razlog ovoga je što je sidro prekratko, pa u kartici "Anchors" (u fazi konstrukcije 2) kliknite na "Edit no.1" i pormijenite slobodnu duljinu sidra na 9,5 meters. Ukupna duljina sidra je sad 12,5 m.

| Edit anchor       |         |    |                |            |      | ×        |
|-------------------|---------|----|----------------|------------|------|----------|
| Anchor type :     |         | no | not specified  |            |      |          |
| Name :            | [       | An | ichor 1        |            |      |          |
| - Anchor parame   | eters — |    |                |            |      |          |
| Depth :           | z       | =  | 1,50           | [m]        |      |          |
| Free length :     | 1       | =  | 9,50           | [m]        | _р_  |          |
| Root length :     | $I_{k}$ | =  | 3,00           | [m]        | 7/// |          |
| Slope :           | α       | =  | 15,00          | [°]        |      | 4        |
| Spacing :         | ь       | =  | 2,50           | [m]        |      |          |
| - Stiffness       |         |    |                |            |      |          |
| Type of input :   |         |    | input diameter | -          |      |          |
| Diameter :        | d₅      | =  | 32,0           | [mm]       |      |          |
| Elasticity modulu | s: E    | =  | 210000,00      | [MPa]      |      |          |
|                   |         |    |                |            |      |          |
| Pre-stressing for | ce: F   | -  | 240,00         | [kN]       |      |          |
| C                 | K + 🕆   |    | OK + 🕂         | <b>√</b> 0 | К    | 🗙 Cancel |
|                   |         |    |                |            |      |          |

"Edit anchor" dijaloški prozor – Faza konstrukcije 2

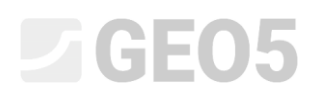

Zatim se ponovno vratite u fazu konstrukcije 3, provedite proračun i idite opet na karticu "Internal stability". Sljedeća slika prikazuje da je novo modelirano sidro zadovoljilo zahtjeve unutarnje stabilnosti. (ukupna iskoristivost je 71.37%).

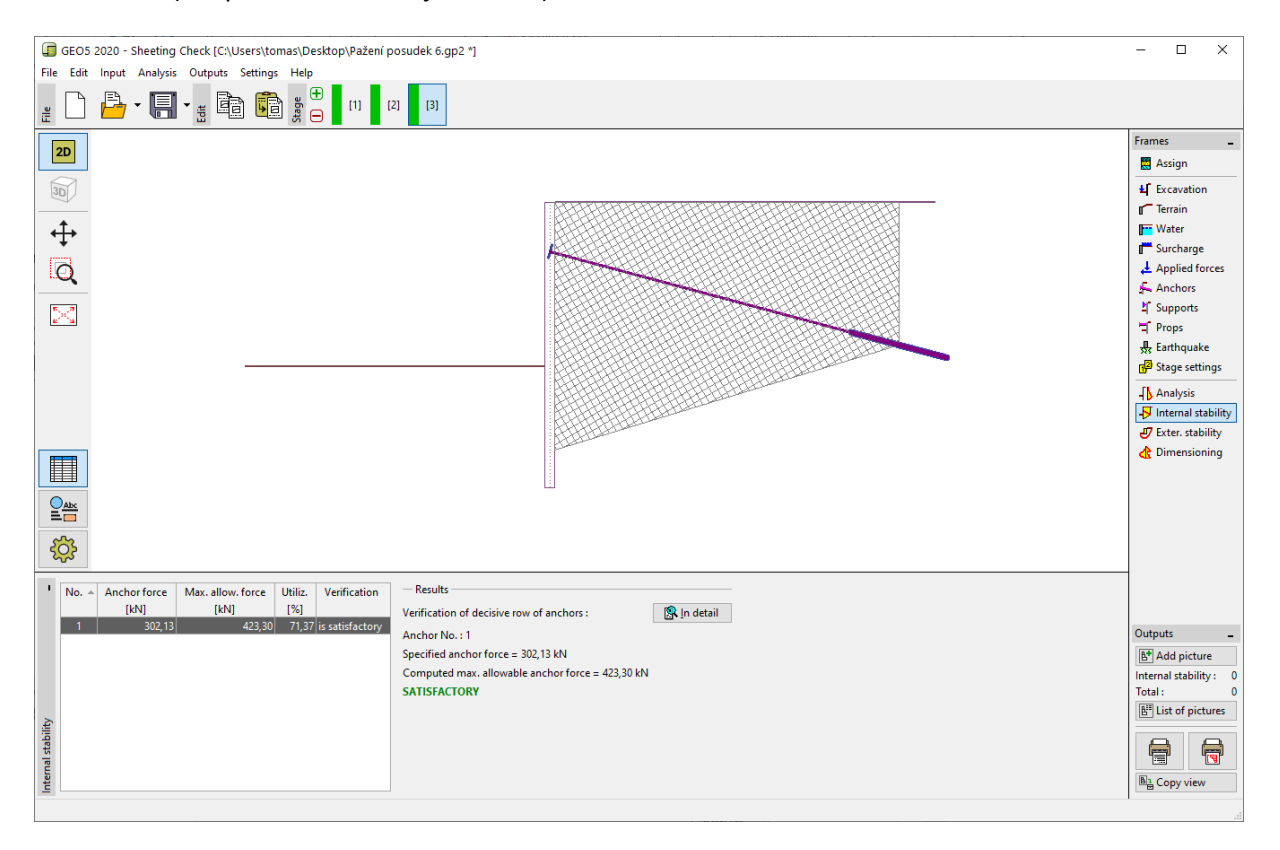

Kartica "Internal stability" – Faza konstrukcije 3 (zadovoljavajući rezultati)

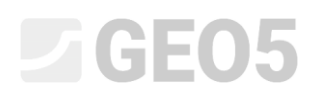

Posljednja stvar koju moramo provjeriti je ukupna stabilnost konstrukcije. Kliknite na tipku "External stability". Ovo otvara program "Stabilnost kosina". U kartici "Analysis" kliknite na tipku "Analyze". Možemo vidjeti da je ukupna stabilnost prihvatljiva. Izađite iz programa "Stabilnost kosina" klikom na "Exit and save".

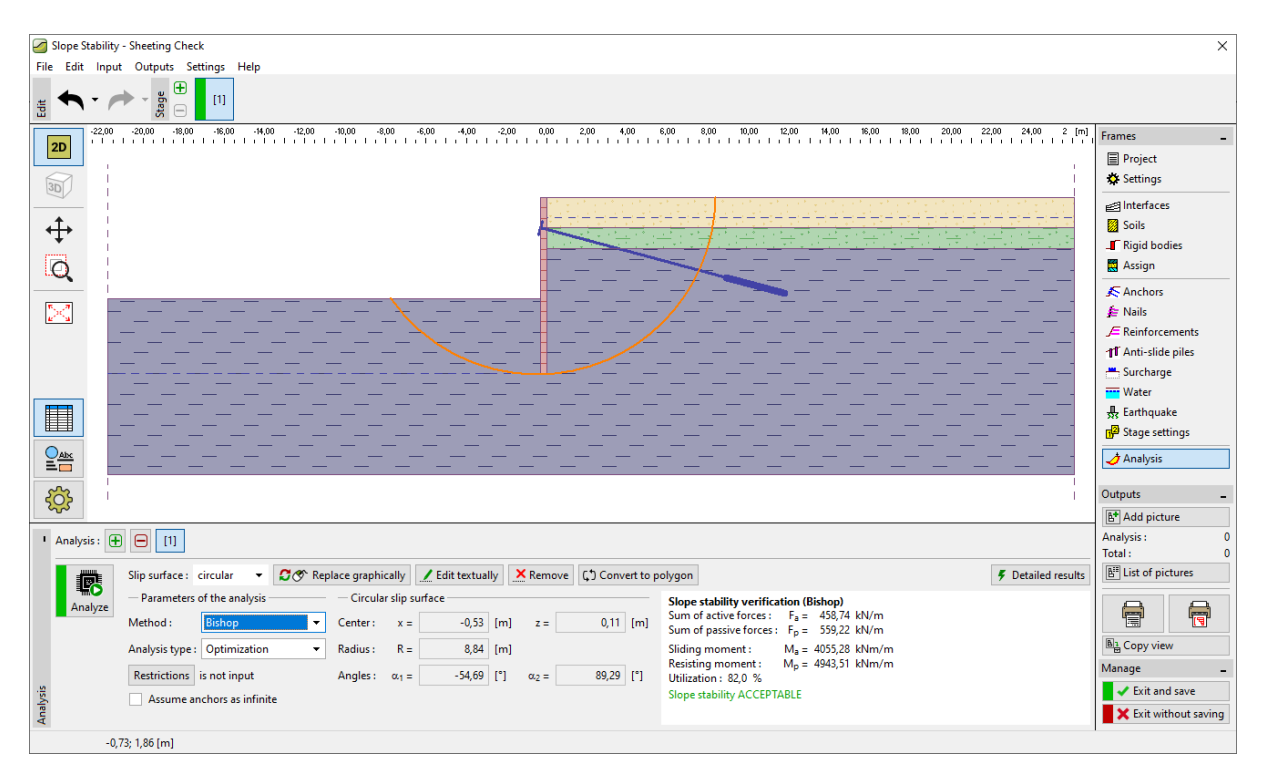

Kartica "External stability"

### Rezultati proračuna

Prilikom promjene duljine sidra na  $l_c = 12,5 \text{ m}$  došlo je do male promjene u proračunu unutarnjih sila, deformacija i pritisaka tla. Na temelju vrijednosti rezultata, rezultati faze konstrukcije su sljedeći:

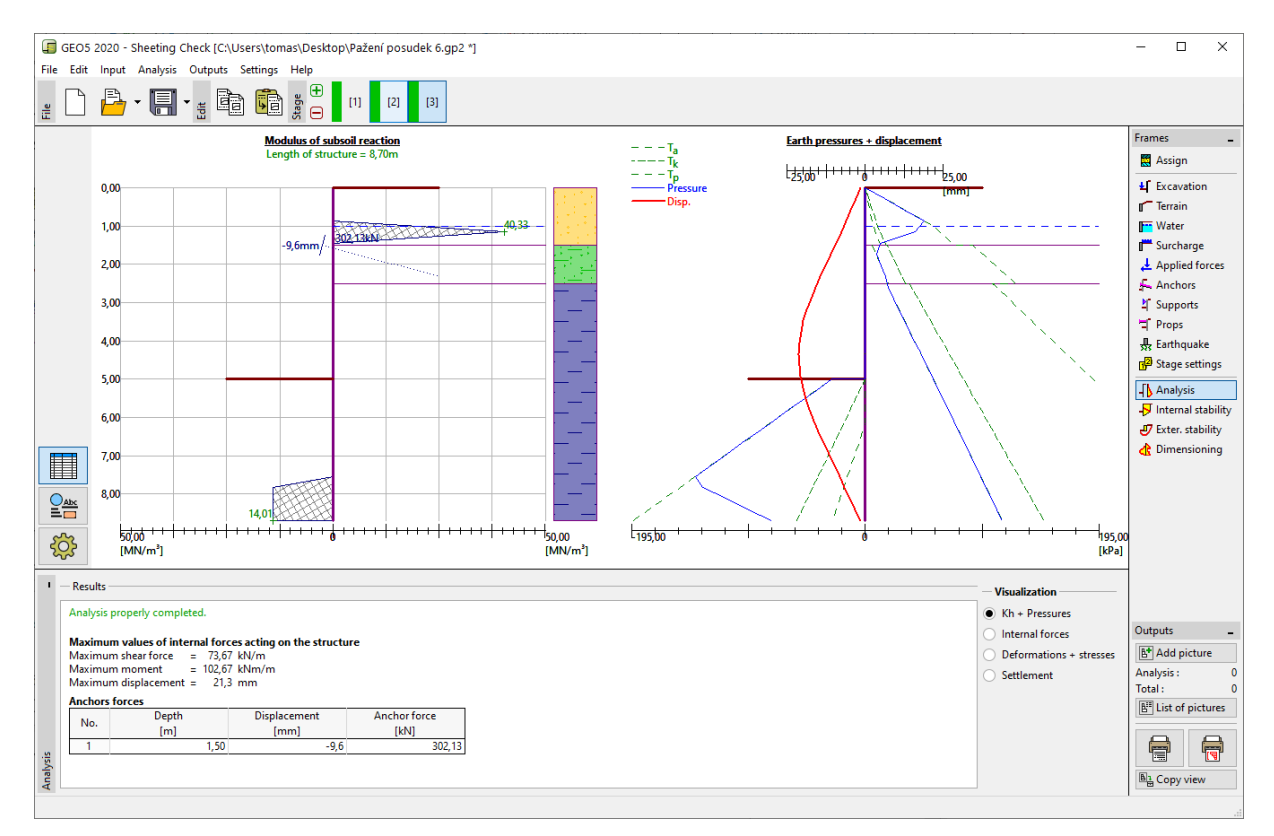

Kartica "Analysis" – Faza konstrukcije 3 (nakon promjene duljine sidra)

Proračunata konstrukcije zida na pilotima zadovoljava sve parametre:

| - | Iskoristivost čeličnog presjeka: | 51,8 %  |                                       | ОК |
|---|----------------------------------|---------|---------------------------------------|----|
| _ | Unutarnja stabilnost:            | 71,37 % |                                       | ОК |
| _ | Ukupna stabilnost:               | 82 %    | Metoda – <i>Bishop</i> (optimizacija) | ОК |